## CONCORDIA UNIVERSITY WISCONSIN & ANN ARBOR

## How to log into Microsoft O365 OneDrive

- 1. Using your preferred internet browser, go to the following URL: <u>https://onedrive.live.com/about/en-us/signin/</u>.
- 2. Enter your Concordia email address. Select *Next*. You will be redirected to the Concordia University SSO (Single-Sign-On) page. Enter your credentials and select *Sign In*.

|                         | CONCORDIA UNIVERSITY<br>WISCONSIN & ANN ARBOR |
|-------------------------|-----------------------------------------------|
| Microsoft               | Username<br>jpublic                           |
| Sign in                 | Password                                      |
| Email, phone, or Skype  | Remember me on this computer                  |
| No account? Create one! | SIGN IN                                       |
| Next                    | Click Here for Help                           |
|                         |                                               |

3. The following window will appear. Selecting Yes will retain your credentials longer, resulting in fewer logins (less secure). Selecting No will require more logins but is much more secure.

| Microsoft                         |               |                  |
|-----------------------------------|---------------|------------------|
| f0054321@cuw.edu                  |               |                  |
| Stay signed in                    | ו?            |                  |
| Do this to reduce the to sign in. | number of tim | es you are asked |
| Don't show this a                 | gain          |                  |
|                                   | No            | Yes              |
| _                                 |               |                  |

4. You are now logged into OneDrive.